## 【授業】オンデマンドシステムへのアクセス方法について

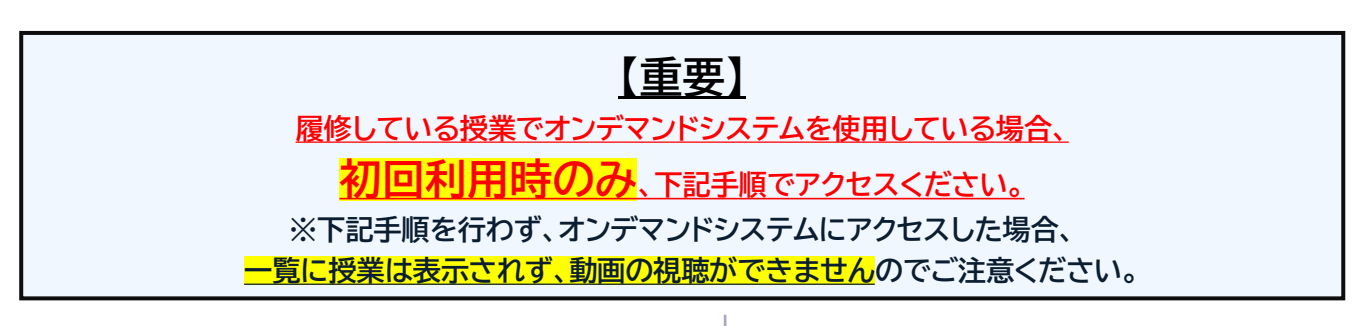

① Hoppiiより、[時間割]から該当授業名にある 🚾 ボタンをクリックする

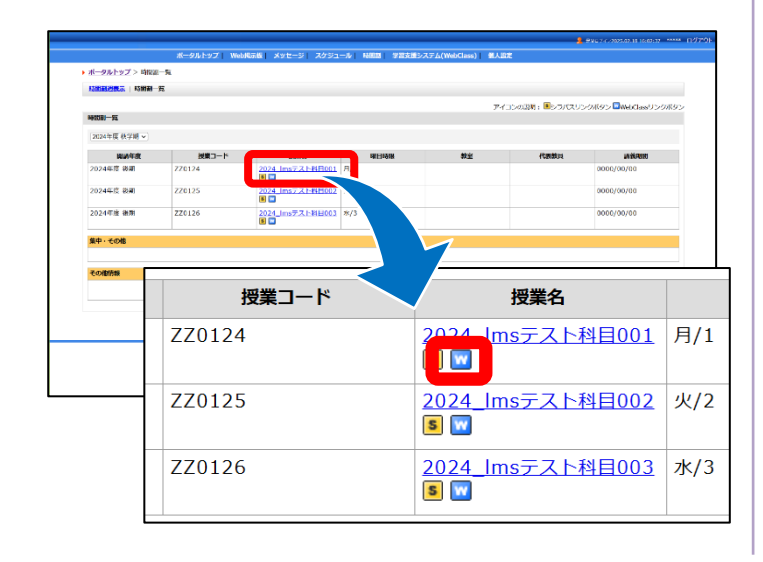

②学習支援システム(WebClass)の該当授業より 教材一覧から「オンデマンドシステム」を選択し、クリックする

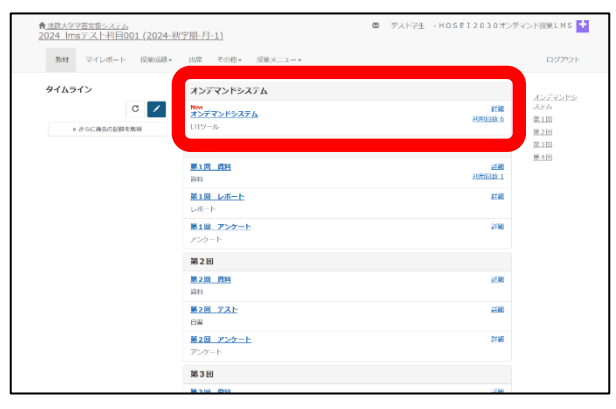

※上記アクセス方法は、「授業」でオンデマンドシステムを使用する時のみです。 「ガイダンス」等のオンデマンドシステムへのアクセスは、これまで通り法政ポータ ルサイトHoppii の各種リンクよりアクセスください。

### オンデマンドシステムが開かない場合

教材一覧から「オンデマンドシステム」を選択し、クリックしても オンデマンドシステムのホーム画面が開かない場合、ポップアップブロックの設定の問題が考えられます。 ポップアップブロックの設定変更を行うことで、正常にアクセスができるようになります。 ※Webブラウザは、セキュリティ面の必要性から「ポップアップウィンドウをブロックする」設定になっている場合があります。ブロックする設定になって いると、サービスを受けられない可能性があります。 ※Windows、MacOSバージョン、ブラウザや個々の設定により、操作が異なる場合があります。それぞれのバージョンに適した操作をしてください。

#### ■ブラウザの「ポップアップウィンドウをブロックする」の解除方法 (例、Google Chromeでの方法)

#### ①ブラウザ右上のアイコン 🔯 をクリックする

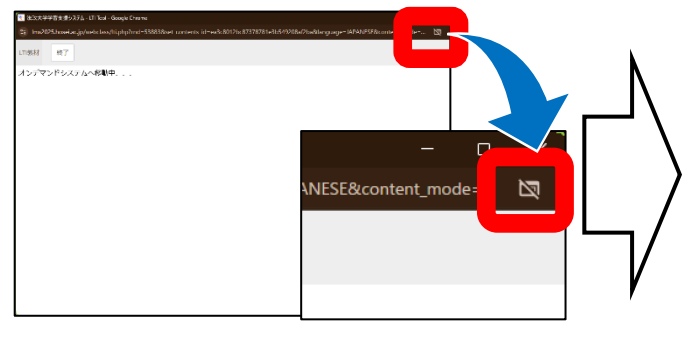

②ポップアップの設定変更のメッセージが出るので「ポップアップと リダイレクトを常に許可」を選択し、[完了]をクリックする

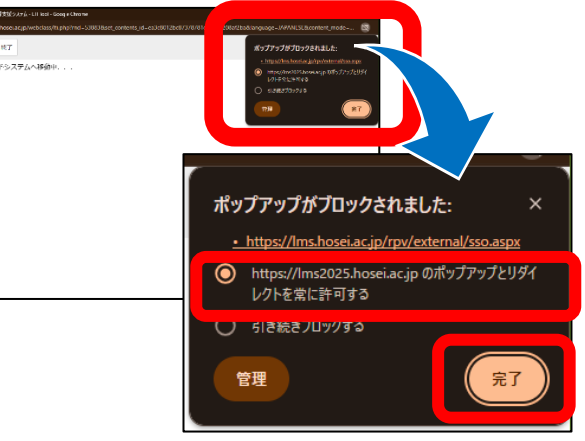

# お問い合わせ先

オンデマンドシステムの使い方に関するご質問は、下記までお問合せ下さい。

オンデマンドシステム担当:株式会社エイチ・ユー 事業部 教育担当 email:<u>ondemand@ml.hosei.ac.jp</u> TEL:03-3264-6097 受付時間:平日(月~金)09:00~17:00 上日祝日休